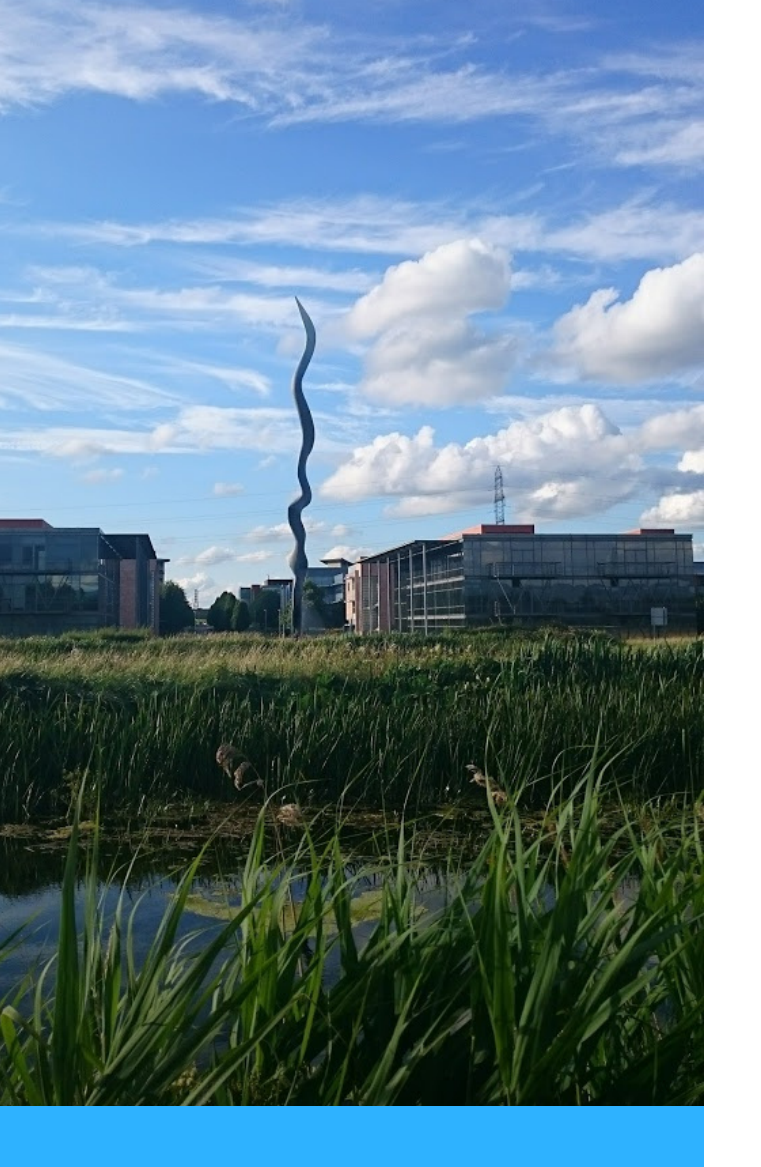

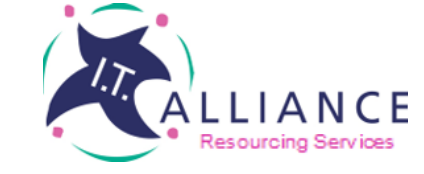

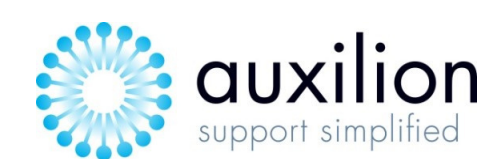

Purpose

The purpose of this guide is to outline the necessary steps for a user to view and to approve time and expense records submitted by their team in the MyTime MyExpense system.

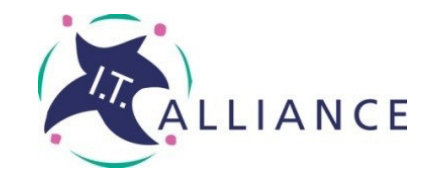

I.T. ALLIANCE Resourcing Services

'MY TIME My expense System'

> User Guide

NOVEMBER 2020

Technology, like art, is a soaring exercise of the human imagination

DANIEL BELL

### Introduction

Welcome to 'My Time My Expense '- the new Time and Expense System for I.T. Alliance Resourcing Services.

MyTime MyExpense system will be used by managers to easily:

- review time and expenses entered by their team;
- approve or reject time and expense records submitted;
- review requests for leave submitted by their team;
- approve or reject leave requests;
- view dashboard reports;

The following sections will provide you with a step by step guide on how approvers use the Time and Expense system.

Should you have any queries regarding this system, please direct all queries to central.admin@italliancegroup.com

### about us

I.T. Alliance Group is leading provider of IT managed services, IT project delivery, IT professional services and business outsourcing solutions.

Established in 1997 in Ireland by CEO Philip Maguire, I.T. Alliance Group quickly grew to be the largest indigenous ICT services company in Ireland.

The group currently employs over 300 staff and over 200 associate staff, with offices in Dublin, Belfast and London, Warrington, Telford and Sheffield in the UK.

I.T. Alliance Group consists of three brands, I.T. Alliance, I.T. Alliance Resourcing & Auxilion.

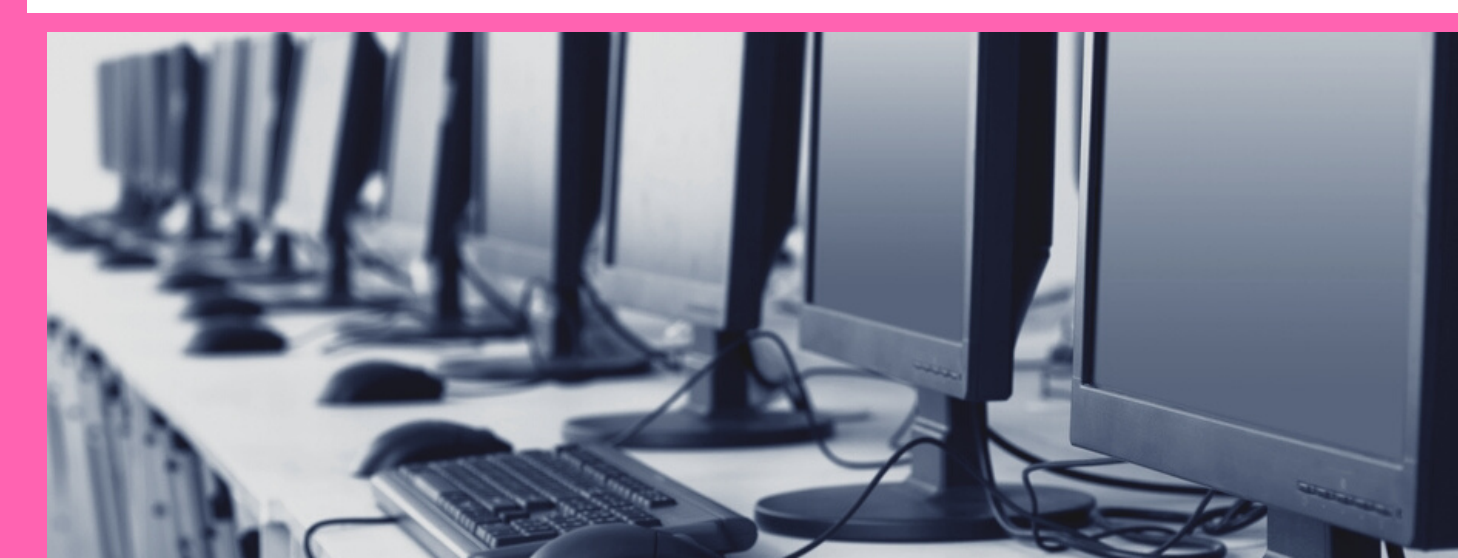

# Step 1 - Login

**1. Go to** http://www.itallianceres ourcingservices.com

2. Click on

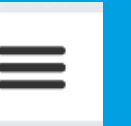

3. Click the Login link

4. Choose 'Approvals' link

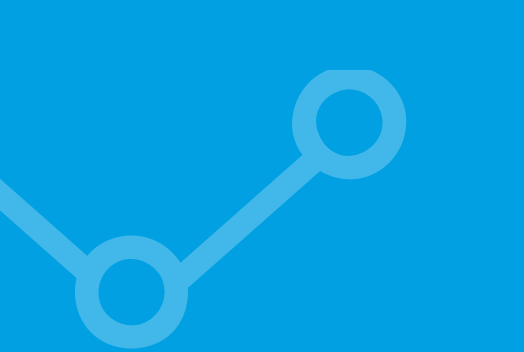

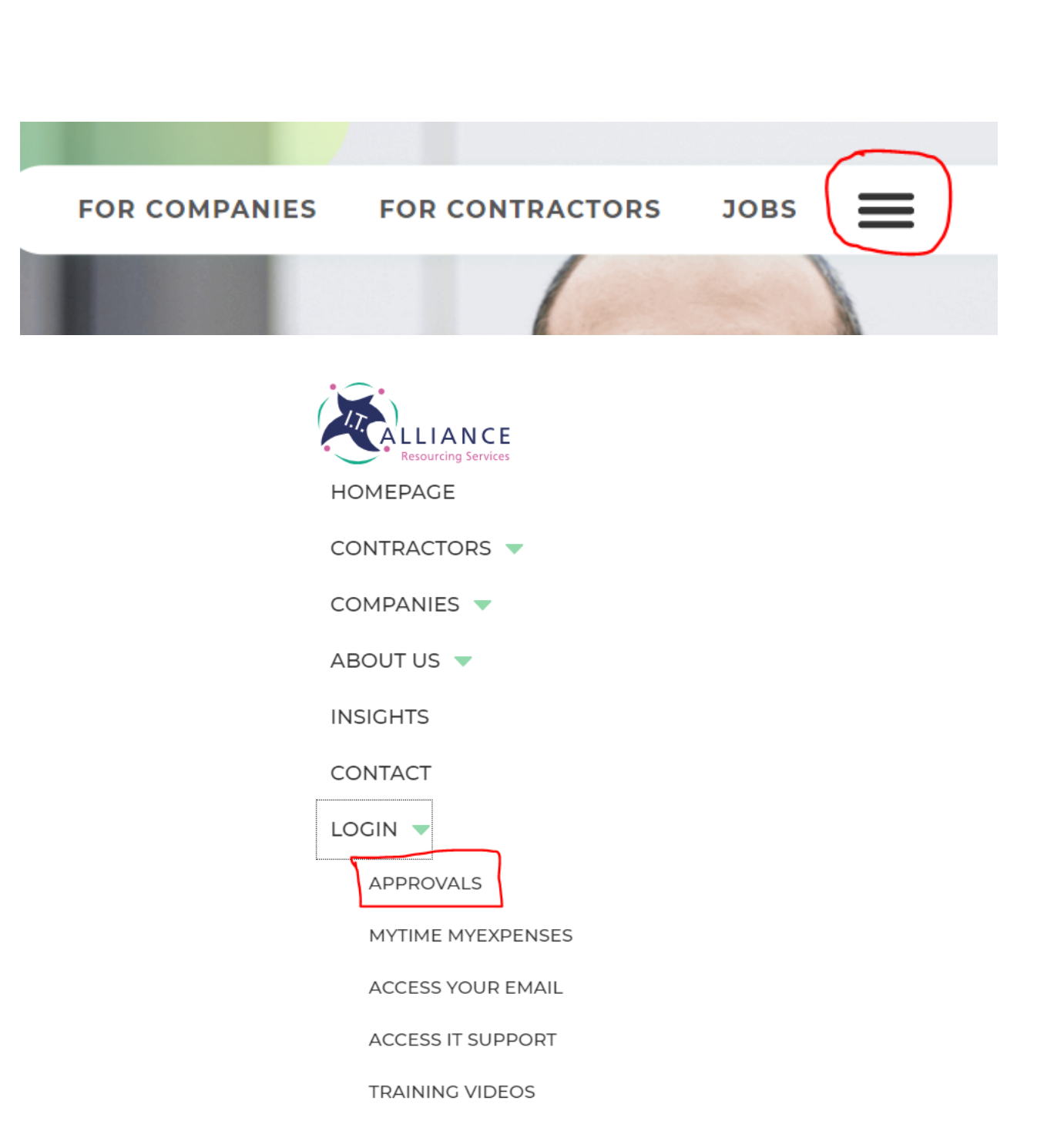

# Step 1 - Login

1. Enter your username and click next

**2.** On the next screen, choose Work or School account

3. You will then be prompted for your password.

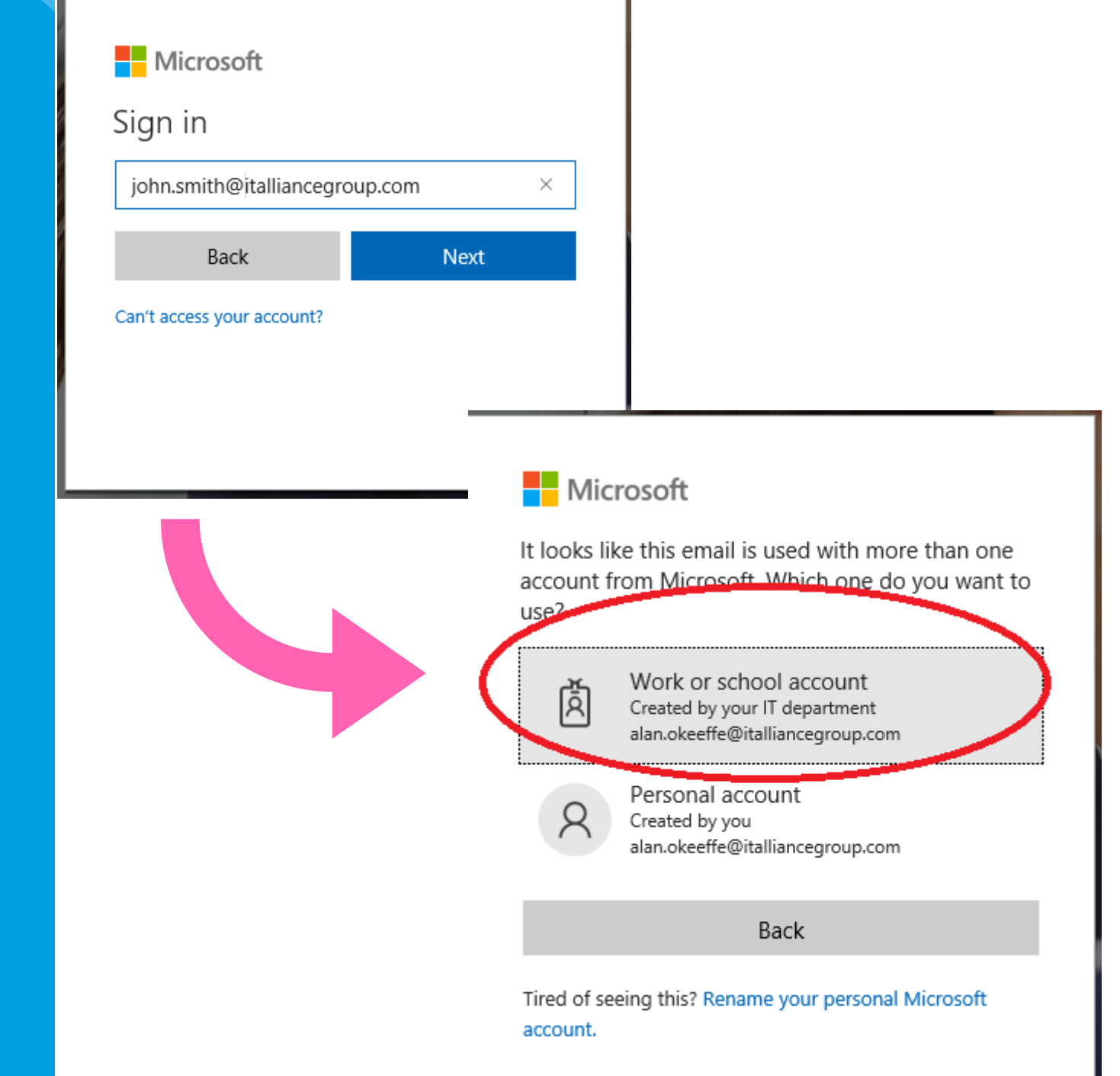

# Step 2 -Navigation

Navigation of the system is on the left hand side of the screen.

Under Time and Expense you will see main subareas.

- Time
- Expense
- Leave Entitlements
- Training Video

You can click recent to see your recent items. You can pin items if you prefer. Choose Home to bring you to landing page

| =                    |   | $\leftarrow$ 🖾 Sho        | w Chart 🕂 New   | 🗅 Copy Week       | ←l Import ∨      | 🖒 Refresh | Create view | ✓ ♀ Show As ✓ |
|----------------------|---|---------------------------|-----------------|-------------------|------------------|-----------|-------------|---------------|
| 企 Home               |   | 1. Time                   | Entries - Caler | ndar ~            |                  |           |             |               |
| S Pinned             | ~ | ট Today 1                 | 🔪 🥠 Decembe     | er 2020 \vee 🛅 Mo | nth $\checkmark$ |           |             |               |
| Time and Expense     |   | Monday                    | Tuesd           | ау                | Wednesday        | Th        | nursday     | Friday        |
| 🗗 Time               |   | Nov 30<br>🗄 1.50 - PreSal | Dec í           | 1                 | 2                | D         | ec 3        | 4             |
| Expense Expense      |   |                           |                 |                   |                  |           |             |               |
| 📋 Leave Entitlements |   |                           |                 |                   |                  |           |             |               |
| 🗟 Training Video     |   | 7                         | 8               |                   | 9                | 1(        | 0           | 11            |
| Extras               |   |                           |                 |                   |                  |           |             |               |
| ත් Huddle            |   |                           |                 |                   |                  |           |             |               |

## Step 3 Personalise Landing page View

Default View is Monthly Calendar

**Click on Settings Icon** 

Chose Personalization Settings

**Choose Activities Tab** 

Click dropdown in Default Calender drop down and chose either Day, Week or Month

| Personalization Settings         Advanced Settings         Toast Notification Display T         About         Set Personal Options         Change the default display settings to personalize Microsoft Dynamics 365, and manage your email templates.         General Synchronization       Activities         Formats       Email Templates         Default view       Email Templates         Default view       Email Templates | Personalization Settings         Advanced Settings         Toast Notification Display T         About         Set Personal Options         Change the default display settings to personalize Microsoft Dynamics 365, and manage your email templates.         Set vour default work         Default Kire         Set vour default work         Set time         Day                                                                                                    | Personalization Settings         Advanced Settings         Toast Notification Display T         About         Set Personal Options         Charge the default display settings to personalize Microsoft Dynamics 365, and manage your email templates.         Set Personal Options         Charge the default display settings to personalize Microsoft Dynamics 365, and manage your email templates.         Set reme         Set or time         Default Gender         Month                                                                                                    |                                                                                                    |                   | Q                                  | Ø                                   | Q                                 | +                     | Y                  | ŝ   | ? | ( |
|----------------------------------------------------------------------------------------------------|----------------------------------------------------------------------------------------------------|----------------------------------------------------------------------------------------------------|----------------------------------------------------------------------------------------------------|-------------------|------------------------------------|-------------------------------------|-----------------------------------|-----------------------|--------------------|-----|---|---|
| Advanced Settings Toast Notification Display T About  Set Personal Options Change the default display settings to personalize Microsoft Dynamics 365, and manage your email templates.  General Synchronization Activities Formats Email Templates Email Languages  Default view Default view                                                                                                    | Advanced Settings Toast Notification Display T About  Set Personal Options Change the default display settings to personalize Microsoft Dynamics 365, and manage your email templates.  Beneral Synchronization Activities Templates Email Languages Default view Default Calendar Set Your default work Set Your default work Set Time Menth                                                                                                    | Advanced Settings<br>Toast Notification Display T<br>About<br>Set Personal Options<br>Change the default display settings to personalize Microsoft Dynamics 365, and manage your email templates.<br>Set Personal Change to the set of the set of the set                                                                                                    |                                                                                                    |                   | P                                  | ersonal                             | ization S                         | Settings              | 3                  |     |   |   |
| Toast Notification Display T         About         Set Personal Options         Change the default display settings to personalize Microsoft Dynamics 365, and manage your email templates.         Seneral Synchronization Activities Formats Email Templates Email Languages         Default view         Default view                                                                                                    | Toast Notification Display T         About         Set Personal Options         Change the default display settings to personalize Microsoft Dynamics 365, and manage your email templates.         teneral Synchronization Activities Formats Email Templates Email Languages         Default View         Default View         Sart Time         Month                                                                                                    | Toast Notification Display T         About         Set Personal Options         Change the default display settings to personalize Microsoft Dynamics 365, and manage your email templates.         Bereret Synchronization Activities Formats Email Templates Email Languages         Default view         Default view         Set your default work         Set your default work         Set your default work         Set your default work         Month         Month                                                                                                    |                                                                                                    |                   | A                                  | dvance                              | d Settin                          | gs                    |                    |     |   | Q |
| About         Set Personal Options         Change the default display settings to personalize Microsoft Dynamics 365, and manage your email templates.         General Synchronization Activities Formats Email Templates Email Languages         Default view                                                                                                    | About About About About About About About About About About Activities Formats Email Templates Email Languages Default View Default Calender Menth Veek Katar Time Menth Menth | About<br>Set Personal Options<br>Change the default display settings to personalize Microsoft Dynamics 365, and manage your email templates.<br>Set your default display settings to personalize Microsoft Dynamics 365, and manage your email templates.<br>Set your default view<br>Default Calendar<br>Set your default view<br>Set your default view<br>Month<br>Month |                                                                                                    |                   | Т                                  | oast No                             | tificatio                         | n Displ               | ay T               |     |   |   |
| Set Personal Options         Change the default display settings to personalize Microsoft Dynamics 365, and manage your email templates.         Seneral Synchronization Activities Formats Email Templates Email Languages         Default view         Default Seneral Synchronization Default view                                                                                                    | Set Personal Options       Change the default display settings to personalize Microsoft Dynamics 365, and manage your email templates.       Set our default display settings to personalize Microsoft Dynamics 365, and manage your email templates.       Set our default calendar       Month       Set your default work       Set your default work       Month       Set your default work       Month       Set your default work       End Time       17:30       17:30                                                                                                    | Sector       Sector                                                                                                    |                                                                                                    |                   | A                                  | bout                                |                                   |                       |                    |     |   |   |
| Derault Calendar Month                                                                                                    | Start Time     Day<br>Week       Month     End Time                                                                                                    | Set your default work<br>Start Time End Time 17:30                                                                                                    | Set Perso<br>Change the def                                                                                              | onal Optic        | DNS<br>tings to perso              | onalize Microsof                    | t Dynamics 365,                   | , and manage y        | our email templat  | es. |   | ? |
| Set your default work                                                                                                    | Start Time End Time 17:30                                                                                                    | Start Time Uwek End Time 17:30                                                                                                    | Seneral Synchron Default view Default Calendar                                                                           | ization Activitie | DNS<br>tings to perso<br>s Formats | onalize Microsof<br>Email Templates | t Dynamics 365,<br>Email Languag  | , and manage y<br>ges | our email templat  | es. |   | ? |
| Start Time Month End Time 17:30                                                                                                    |                                                                                                    |                                                                                                    | Set Perso<br>Change the def<br>General Synchron<br>Default view<br>Default Calendar<br>Set your default wo               | ization Activitie | DNS<br>tings to perso<br>s Formats | enalize Microsof<br>Email Templates | it Dynamics 365,<br>Email Languag | , and manage y<br>ges | our email templati | es. |   | ? |
|                                                                                                    |                                                                                                    |                                                                                                    | Set Perso<br>Change the def<br>General Synchron<br>Default view<br>Default Calendar<br>Set your default wo<br>Start Time | ization Activitie | DNS<br>tings to perso              | Email Templates                     | it Dynamics 365,<br>Email Languag | , and manage y<br>ges | our email template | es. |   | ? |

# **Step 4 - Time Entries** -Calendar

Ë

The Default Landing screen is a Calendar view of your time entries.

From this screen you can navigate to different months time entries, open/edit time entries, choose today's date and create new time entries.

Click on a time entry to open or edit it.

| =                                         | K Show Char   | rt + New 🖒 R    | efresh 🗟 Create vie | ew 🛛 🗠 🖾 Show | As ∨   |               |                 |
|-------------------------------------------|---------------|-----------------|---------------------|---------------|--------|---------------|-----------------|
| <ul><li>☆ Home</li><li>♦ Recent</li></ul> | 1. Time Entri | es - Calendar ~ |                     |               |        | ∑ Search this | view ${\cal P}$ |
| 🖈 Pinned 🗸 🗸                              | 🛱 Today 个 🕔   | November 2020   | ∨ 🛅 Month ∨         |               |        |               |                 |
| Time and Expense                          | Monday        | Tuesday         | Wednesday           | Thursday      | Friday | Saturday      | Sunday          |
| 🗗 Time                                    | Oct 26        | 27              | 28                  | 29            | 30     | 31            | Nov 1           |
| Expense                                   |               |                 |                     |               |        |               |                 |
| İ Leave Entitlements                      |               |                 |                     |               |        |               |                 |
| 🗟 Training Video                          | 2             | 3               | 4                   | 5             | 6      | 7             | 8               |
| Extras                                    |               |                 |                     |               |        |               |                 |
| 🗟 Huddle                                  |               |                 |                     |               |        |               |                 |
|                                           | 9             | 10              | 11                  | 12            | 13     | 14            | 15              |
|                                           |               |                 |                     |               |        |               |                 |
|                                           |               |                 |                     |               |        |               |                 |
|                                           | 16            | 17              | Nov 18              | 19            | 20     | 21            | 22              |
|                                           |               |                 |                     |               |        |               |                 |
|                                           |               |                 |                     |               |        |               |                 |
|                                           | 23            | 24              | 25                  | 26            | 27     | 28            | 29              |
|                                           |               |                 |                     |               |        |               |                 |

## Step 5 - Time Lists

### Views

From the dropdown button next to 1. Time Entries -Calendar you can see a list view of your time entries.

From here you can review your time entries per month, entries this and last month, Unapproved time entries, Draft Time Entries and all types of time entries.

| ≡    |                    |        | ÷  | Show Chart + New                    | Copy W      | eek     | ←l Import ∨ | Ċ | )Refresh   | 🗟 Create   | view |
|------|--------------------|--------|----|-------------------------------------|-------------|---------|-------------|---|------------|------------|------|
| ŵ    | Home               |        |    | 1. Time Entries - Calend            | ar 🗸        |         |             |   |            |            |      |
|      | Recent             | $\sim$ |    | System Views                        |             |         |             |   |            |            |      |
| Ś    | Pinned             | $\sim$ | L. | 1. Time Entries - Calendar          | 다           | Mo      | nth 🗸       |   |            |            |      |
| Tim  | e and Evnence      |        | м  | 2. Time Entries this month          | ᅻ           |         |             |   | Wednesda   | iy         |      |
| TIM  | e and expense      |        | 0  | 3. Time Entries this and last month | -H          |         |             |   | 20         |            |      |
| Ë,   | Time               |        | 0  | 4. Time Entries Un-approved         | ᅻ           |         |             |   | 20         |            |      |
|      | Expense            |        |    | 5. Time Entries Draft               | -17         |         |             |   |            |            |      |
| Ë    | Leave Entitlements |        |    | 6. Time Entries All                 | -[그         |         |             |   |            |            |      |
| ~    |                    |        | 2  |                                     | 3           |         |             |   | 4          |            |      |
| Ö    | Training Video     |        | E  | 7.50 - Vision 2020                  | 🗄 7.50 - Vi | ision i | 2020        |   | 🖽 7.50 - V | ision 2020 |      |
| Extr | as                 |        |    |                                     |             |         |             |   |            |            |      |
| Ô    | Huddle             |        | 9  |                                     | 10          |         |             |   | 11         |            |      |
|      |                    |        |    | 7.50 14 1 2020                      |             |         |             |   | DB and the |            |      |

# Step 6 - Time - New Entry

To create a new time entry from the landing page, click New.

You can choose a Type of Work, Annual Leave or Absence.

You can also decide whether to Add a Multiday Entry. Multi day entry allows you to submit a full week in one go, if you have been only working on one project for that week.

### $\leftarrow$ $\blacksquare$ Save & Close + New

### New Time Entry

### General

| Туре                | * | Select       |
|---------------------|---|--------------|
| Date                | * | Select       |
|                     |   | Work         |
| Add Multi Day entry | / | Annual Leave |
| Duration            | * | Absence      |
| Comments            |   |              |
|                     |   |              |

# Step 7 - Expenses

There are a number of different views relating to Expenses.

You can click the dropdown next to "1. Expenses this month" and choose which view to use.

| =   |                                                         |
|-----|---------------------------------------------------------|
| 仚   | Home                                                    |
| Ŀ   | Recent                                                  |
| \$  | Pinned                                                  |
| Tim | e and Expense                                           |
|     |                                                         |
| Ë   | Time                                                    |
| Ë,  | Time<br>Expense                                         |
|     | Time<br>Expense<br>Leave Entitlements                   |
|     | Time<br>Expense<br>Leave Entitlements<br>Training Video |

Extras

🗟 Huddle

| $\leftarrow$ | Show Chart + New                | 🖒 Refresh 🛛 🗟 Create view |
|--------------|---------------------------------|---------------------------|
|              | 1. Expenses this month          | $\checkmark$              |
|              | System Views                    | gory 🗸 🛛 Pr               |
|              | 1. Expenses this month          |                           |
|              | 2. Expenses this and last month | -12                       |
|              | 3. Expenses Un-approved         | ц-                        |
|              | 4. Expenses Draft               | ц-                        |
|              | 5. Expenses All                 | щ                         |

## Step 7 - New Expense Entry

To create a new expense entry, Click on Expense on the navigation pane and click New.

Once you save the expense entry, the Receipts area will become available. All expenses require a receipt to be attached before they are submitted except for expenses with a category of Mileage or Per Diem.

Expense Purpose

Is Chargeable

PMO Conference

No

| ← C Save Close + New                                                                              |                |                          |                     |
|---------------------------------------------------------------------------------------------------|----------------|--------------------------|---------------------|
| (!) Please ensure that expenses submitted are accurate, reasonable and have been necessarily incu | rred for the b | enefit of the company    |                     |
| New Expense                                                                                       |                |                          |                     |
|                                                                                                   |                |                          |                     |
| General Notes from Approver                                                                       |                |                          |                     |
| Project * 🔀 Vision 2020                                                                           |                | Transaction Date         | * 30/Nov/2020       |
| Expense Category * 🔀 Accommodation                                                                |                | Sub Total (ex VAT)       | * €120.00           |
| Expense Purpose * PMO Conference                                                                  |                | VAT                      | * €12.00            |
| Is Chargeable * No                                                                                |                | 🛆 Total                  | €132.00             |
|                                                                                                   |                | Currency                 | * 🛞 Euro            |
|                                                                                                   |                |                          |                     |
| ← 🖪 Submit 🕕 Receipts 🗟 Save + New 🖄 Dele                                                         | te 🖒           | Refresh                  |                     |
| () Please ensure that expenses submitted are accurate, reasonable and have bee                    | n necessari    | ily incurred for the ben | efit of the company |
| PMO Conformer                                                                                     |                |                          |                     |
| Expense                                                                                           |                |                          |                     |
|                                                                                                   |                |                          |                     |
| General Notes from Approver Related                                                               |                |                          |                     |
| Project * 🔀 Vision 2020                                                                           |                |                          |                     |
|                                                                                                   |                |                          |                     |

Click on Receipts. Click Add an attachment icon. Click Add a Note Click Save & Close. Click Submit.

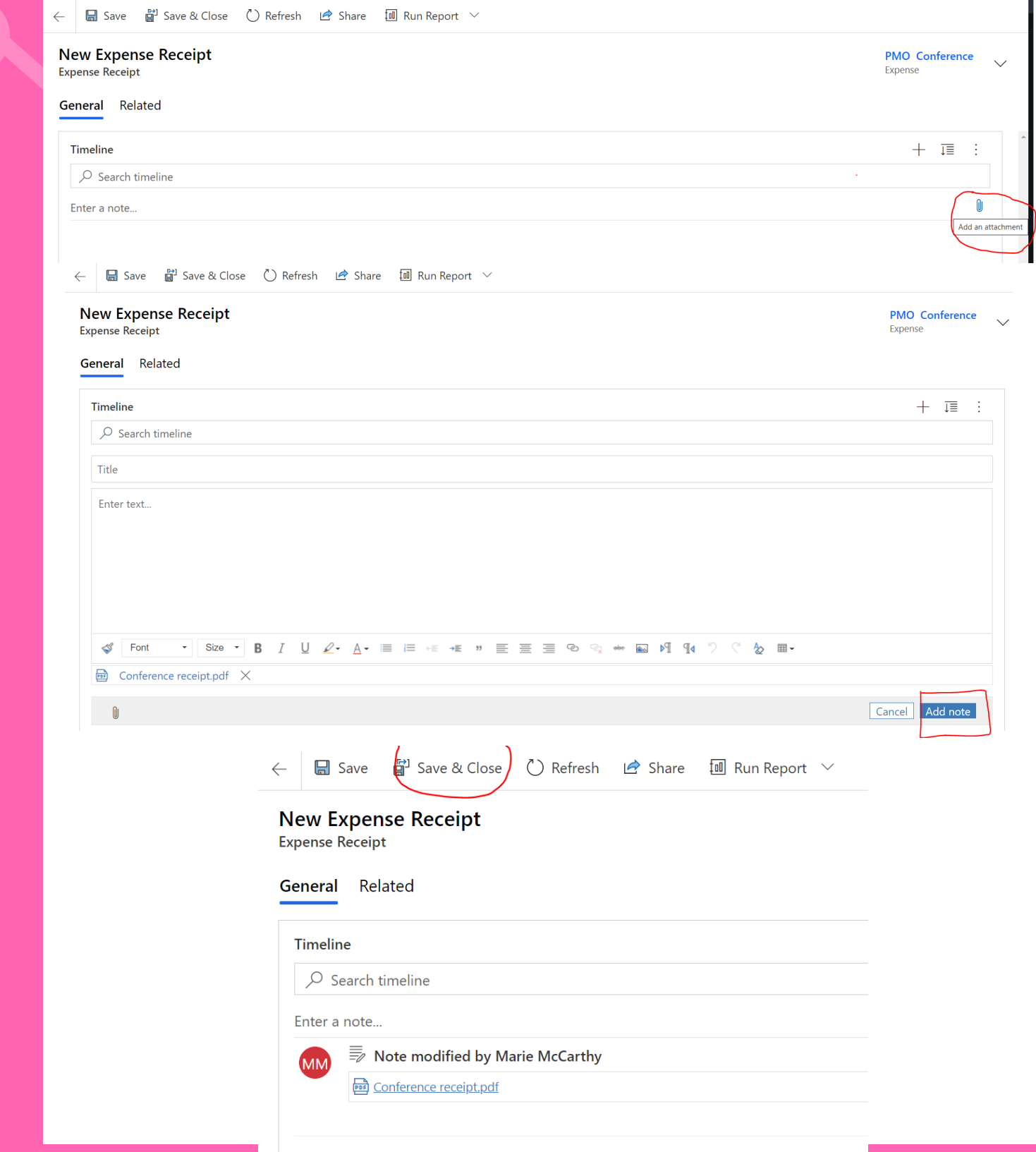

# **Step 8 - Leave** Entitlements

~

The Leave Entitlement area is for resources to view information relating to their Leave Entitlements.

Click on leave entitlements to see the detail.

You can see the details of you leave entitlements, plus the days you have Submitted for Approval, **Approved and Accrual** days

| Active Leave Entitlements $\sim$          |         |                           |         |              | $\mathbb{Y}$                    | Search this view    | ۶    |
|-------------------------------------------|---------|---------------------------|---------|--------------|---------------------------------|---------------------|------|
| $\checkmark$ Name $\uparrow$ $\checkmark$ | Basic ∨ | Carried Over $\checkmark$ | Total 🗸 | Taken Days 🗸 | Remaining Days $\smallsetminus$ | Accrued Days $\vee$ |      |
| Marie McCarthy - 2020                     | 23.0    | 4.0                       | 27.0    | 2.0          |                                 | 25.0                | 19.5 |
|                                           |         |                           |         |              |                                 |                     |      |
|                                           |         |                           |         |              |                                 |                     |      |
|                                           |         |                           |         |              |                                 |                     |      |
|                                           |         |                           |         |              |                                 |                     |      |
|                                           |         |                           |         |              |                                 |                     |      |
|                                           |         |                           |         |              |                                 |                     |      |

| Marie McCarthy - 20<br>Leave Entitlement | 020                |                                         |                                           |
|------------------------------------------|--------------------|-----------------------------------------|-------------------------------------------|
| General Related                          |                    |                                         |                                           |
| General                                  |                    | Approved                                |                                           |
| Resource                                 | * 🖾 Marie McCarthy |                                         |                                           |
| Year                                     | 2020               | $ $ Date $\downarrow$ $\vee$            | Vacation Duration (Time Entry) $\searrow$ |
| Special Agreement                        | No                 | 31/Jul/2020                             | Full Day                                  |
|                                          |                    | 30/Jul/2020                             | Full Day                                  |
|                                          |                    |                                         |                                           |
| Leave Entitlement                        |                    |                                         |                                           |
| Basic                                    | 23.0               | Submitted                               |                                           |
| Carried Over                             | 4.0                |                                         |                                           |
| Total                                    | 27.0               | $arphi $ Date $\downarrow$ $\checkmark$ | Vacation Duration (Time Entry) $\sim$     |
| Details                                  |                    | 31/Dec/2020                             | Full Day                                  |
|                                          |                    | 30/Dec/2020                             | Full Day                                  |
|                                          |                    | 29/Dec/2020                             | Full Day                                  |
|                                          |                    | 17/Nov/2020                             | Full Day                                  |
| Taken Days                               | 20                 | 1 - 4 of 21 (0 selected)                |                                           |
| Remaining Days                           | 25.0               |                                         |                                           |
| Accrued Days                             | 19.5               |                                         |                                           |
|                                          |                    |                                         |                                           |

|                                             |                                              | 🔘 Refresh 🛛 🕅 Export Project Approval 🛛 🗸                 |               |
|---------------------------------------------|----------------------------------------------|-----------------------------------------------------------|---------------|
| $arphi $ Date $\downarrow$ $\lor$           | $\mid$ Vacation Duration (Time Entry) $\lor$ | Internal Comments (Time Entry) $\vee$                     |               |
| 31/Jul/2020                                 | Full Day                                     |                                                           |               |
| 30/Jul/2020                                 | Full Day                                     |                                                           |               |
|                                             |                                              |                                                           |               |
|                                             |                                              |                                                           |               |
|                                             |                                              |                                                           |               |
| omitted                                     |                                              | · · · · · · · · · · · · · · · · · · ·                     |               |
|                                             |                                              | C Refresh QL Export Project Approval V                    |               |
| $\checkmark$ Date $\downarrow$ $\checkmark$ | Vacation Duration (Time Entry) $\vee$        | Internal Comments (Time Entry) $\scriptstyle{\checkmark}$ |               |
| 31/Dec/2020                                 | Full Day                                     | Christmas holidays                                        |               |
| 30/Dec/2020                                 | Full Day                                     | Christmas holidays                                        |               |
| 29/Dec/2020                                 | Full Day                                     | Christmas holidays                                        |               |
| 17/Nov/2020                                 | Full Day                                     |                                                           |               |
| - 4 of 21 (0 selected)                      |                                              | K− ← Page 1                                               | $\rightarrow$ |
|                                             |                                              |                                                           |               |

# FAUS

**1. How do I change my password?** Please contact central.admin@italliancegroup.com

2. I have not received login details for MyTime MyExpenses?

Please contact central.admin@italliancegroup.com and we will ensure your login credentials are provided to you

### 3. How often should I be reviewing and approving my team's timesheets?

All I.T. Alliance staff are instructed to update their timesheets weekly by 12 noon on a Monday. As such, we would encourage project approvers to review and approve timesheets on a weekly basis. Delays in approving timesheets can delay some of staff from getting paid.

### 4. I am having technical issues accessing the system or approving my teams records?

Please contact newrequest@italliancegroup.auxilion.com for any technical difficulties experienced with the system.

**5. Which browser provides the best experience?** MyTime MyExpenses works across all main browser types, however the end user experience is best when using Chrome and Edge. There are some known Microsoft bugs and quirks when using Internet Explorer, Safari and Firefox.

# FAUS

6. I am prompted to enter credentials to access I.T. Alliance ADFS (Active Directory Federated Services) – what do I do? Please use your I.T. Alliance user credentials to logon as follows Username:job.bloggs@italliancegroup.com

### 7. I cannot see any time or expenses when I log on and view the dashboard?

Generally when there is no data for you to view in the dashboard this means that your team has not submitted time or expenses yet for you to approve.

8. I want to add a secondary approver to approve time and expenses for my team when I am on holiday or unavailable? Please contact central.admin@italliancegroup.com with the name and email address of the secondary or tertiary approver you wish to be added to your project code to approve your teams time in your absence.

### 9. How are planned or unplanned absences handled in the system for team members who are contractors?

Contractors will be asked to enter time against 'Non-working day (Contractor Only) for any planned or unplanned absences.

Thank you for using MyTime MyExpenses

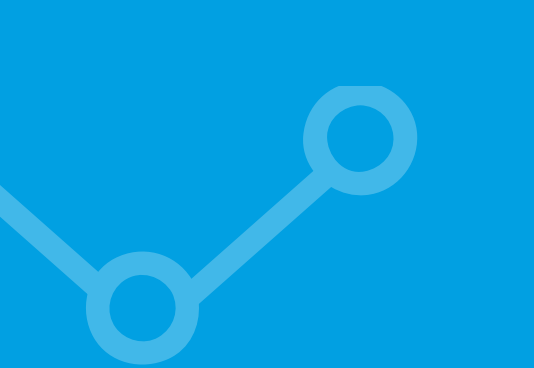